## 学生网上缴费平台缴费流程

1、登录

①直接登录地址 <u>http://jiaofei.jvtc.jx.cn/</u>

②手机扫码登录(仅限安卓手机)

③登录九江职业技术学院官网首页 http://www.jvtc.jx.cn/-->快速通道-->学生 网上缴费

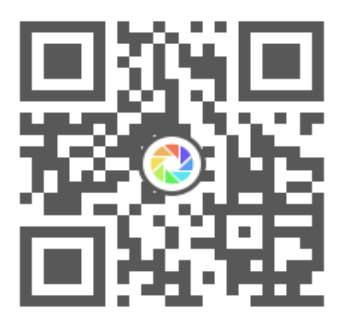

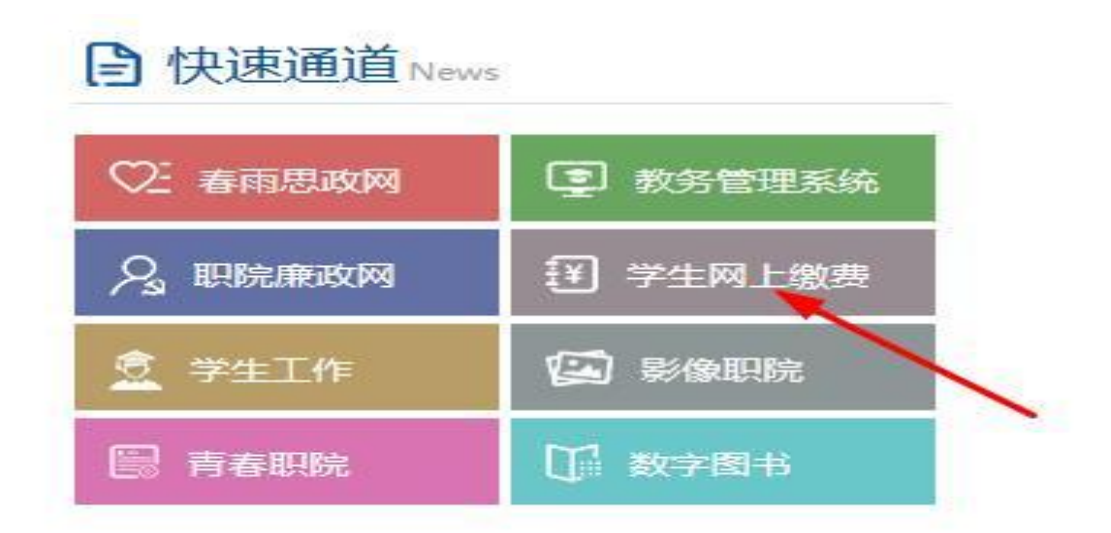

用户名为学号或身份证号,学号登录初始密码为学号,如果是用身份证号登录 则初始密码是姓名(汉字)。如果提示用户名或密码错误,请联系管理员 0792-8262798

|   | そ<br>本<br>本<br>本<br>本<br>本<br>本<br>本<br>本<br>本<br>本<br>本<br>本<br>本 |
|---|--------------------------------------------------------------------|
| Ċ | 学校介绍 / 単単版系 新行説明 現合名: 「   第     助証明: WJVS                          |
|   |                                                                    |

2、完善个人信息

进入系统后,系统首先会显示个人的一些信息资料。 电话号码直接关系后续电子发票查询、校验、打印,请同学填写真实的手机号码且为必填项(非常重要)。

|       | and the second second | 学生网 | 上缴弗玄统       | <b></b>         |     | _      |          |      |      |
|-------|-----------------------|-----|-------------|-----------------|-----|--------|----------|------|------|
|       |                       | 구포찌 | 上級风水和       | 96              | 缴费  | 交易记录查询 | 收费单查询    | 个人信息 | 退出登录 |
| a     |                       |     |             |                 |     |        |          |      |      |
| 当前位置: | 个人信息                  |     |             |                 |     |        |          |      |      |
| 姓名:   | 测试                    | 学号: | 11111       |                 |     | 性别:    | 男        |      |      |
| 院系:   | 英语                    | 专业: | 专业代码        |                 |     | 班级:    | 2015级三年制 |      |      |
| 入学年度: | 2018                  | 手机号 | 12*****8901 |                 |     |        |          |      |      |
|       |                       |     |             |                 |     |        |          |      |      |
|       |                       |     | 手机号修改:      | 12*****8901     | [   | 修改     |          |      |      |
|       |                       |     |             |                 |     |        |          |      |      |
|       |                       |     |             |                 |     |        |          |      |      |
|       |                       |     |             |                 |     |        |          |      |      |
|       |                       |     |             |                 |     |        |          |      |      |
|       |                       |     |             |                 |     |        |          |      |      |
|       |                       |     |             |                 |     |        |          |      |      |
|       |                       |     |             |                 |     |        |          |      |      |
|       |                       |     |             | 版权所有 天津神州浩天科技有降 | 同公司 |        |          |      |      |

3、学杂缴费

进入系统后,点击导航栏的缴费按钮,系统会列出当前所欠费项目,可以按年度 进行勾选。

点击下一步,然后进行勾选需要缴费的项目。

再次点击下一步,系统会汇总勾选的缴费项目。

再次点击下一步,将弹出支付金额,以及弹出财政统一支付页面。

点击需要支付的银行或第三方机构进行支付。支付完毕后,回到系统页面,提示 缴费成功或者失败。

| 当前用户>> 学号  |                           |         |         |        |        |          |          |               |                       |  |
|------------|---------------------------|---------|---------|--------|--------|----------|----------|---------------|-----------------------|--|
| 前位置: 缴费>>3 | 委信息修改                     |         |         |        |        |          |          |               |                       |  |
| 说明: 请选择    | <b>秋费项目,如需要调整缴费金额,请</b> 点 | 法'修改'接  | 铝输入交费的  | è额,点击" | 确定'完成着 | 改。       |          |               |                       |  |
| 确认无        | 误后点击"下一步"按钮(订单确认用         | 日不能再进行修 | 改) 加需要制 | 調整總費订单 | ,请点击"上 | 一步"按钮重   | 斯选择      | 做那余额:         | 6500.00 <del>7.</del> |  |
| 请选择需要交     | 交费的项目:                    |         |         |        |        |          |          | Shirt In sec. |                       |  |
| 收费区间       | 收费项目                      | 应收金额    | 退费金额    | 凝免金额   | 实交金额   | 欠费金额     | 交费金额     | 操作列           | 全选 反选                 |  |
| 2019学年     | 公办高校学生公寓4人/间及以下           | 1000    | 0       | 0      | 0      | 1,000.00 | 1,000.00 | 修改            |                       |  |
|            | 高职生学费                     | 5000    | 0       | 0      | 0      | 5,000.00 | 5,000.00 | 修改            |                       |  |
|            | 数材费                       | 500     | 0       | 0      | 0      | 500.00   | 500.00   | 修改            | Ø                     |  |
|            |                           |         |         |        |        |          |          |               |                       |  |

| 当前用户>> 学号.            |                     |                     |       |      |       |
|-----------------------|---------------------|---------------------|-------|------|-------|
| 前位置: 缴费>>交费信息显示       |                     |                     |       |      |       |
| 说明:确认交费信息无误后,点击银行     | 图标进行交费;若需更改或缴费失败,请i | <b>返回欠费查询页面,重</b> 的 | 眼以上操作 |      |       |
| 收费区间                  | 收费                  | 项目                  |       | 交费金额 | 1     |
| 2019学年                | 公办高校学生公!            | 1,000.00            |       |      |       |
|                       | 高职组                 | 5,000.00            |       |      |       |
|                       | 数和                  | 書                   |       | 50   | 00.00 |
| 共有3条记录 共计交费: 6,500.00 | 0元<br>请点去下方的银行      | 「回転进行な悪」            |       |      |       |
|                       | PROVIDE 1775 ROBERT | TEHONETTI X SC.     |       |      |       |
|                       | 45-                 | 祝支打                 |       |      |       |

| VELO/07-107-71  |         | 则元孟与以360次则元 | 活行以上を行えてい。                        |  |  |
|-----------------|---------|-------------|-----------------------------------|--|--|
| 请选择支付渠道         |         |             |                                   |  |  |
| 扫码支付 (银行聚合)     |         |             |                                   |  |  |
|                 | 2 〇 元西银 |             | 中国建設銀行<br>China Construction Bana |  |  |
| 网关支付            |         |             |                                   |  |  |
| ○ <u>湯</u> 江西银: | 中国农业错   | 銀行 〇 🔮      | 江西 农村信用社<br>农 商 银 行               |  |  |

## 4、交易记录查询及电子发票查询打印

ų.

(1) **电脑端查验及打印** 系统提供一些搜索条件,提供对交易记录的查询。 同时系统提供财政电子发票功能,学生可以通过本系统跳转电子发票查询打印地 址。点击明细,可以看到该笔订单的明细。 如支付成功,右下角出现电子发票 按钮,点击该按钮,可以查验财政电子发票。

|                 |                | 学生       | 网上缴费系统             |         |         |      | 激费 交   | 易记录查询 | 收费单查         | 询 1   | 人信息  | 退出登录       |
|-----------------|----------------|----------|--------------------|---------|---------|------|--------|-------|--------------|-------|------|------------|
| <b>&amp;</b> 16 | )用户>> 学号.      |          |                    |         |         |      |        |       |              |       |      |            |
| 当前位             | 置:交易记录查询>>街    | 時交易记录    |                    |         |         |      |        |       |              |       |      |            |
|                 |                |          |                    | 订单日期    | 9: 2019 | ij   | 单号:    |       | 交易状态         | 5: [  | ✔ 确  | 定          |
|                 | 订单号            | 订单日期     | 订单时间               | 订单金额    | 交易号     | 手续费  | 交易金额   | 交易银行  | 交易成功         | 操作列   | 电子票值 | 询          |
|                 | 190712jx000018 | 20190712 | 2019/7/12 20:02:38 | 6500.00 |         | 0.00 | 0.00   | 江西非税  | 否            | 明细    | 重着   |            |
|                 | 总共 1 条记录 总共 1  | 页 第1页    |                    |         |         |      | 最首页 前- | -页 后页 | 最后页 <b>5</b> | 转到第 1 | 贞 副  | <b>3</b> 4 |

| 江西省非田収八収第1110000<br>Замазения резна вноши эноцаю мемни малазения | 首页 通知公告 政策法规 票据查验 |          |          |  |  |  |
|------------------------------------------------------------------|-------------------|----------|----------|--|--|--|
| 西堤杏區                                                             | 票据查验              |          |          |  |  |  |
| PIAOJU CHAYAN                                                    | 财政电子票据查验          | 财政组质票据直验 | 交警缴费票据查询 |  |  |  |
|                                                                  | 票据代码:<br>电子票据号码:  |          | •        |  |  |  |
| 江西省政务服务                                                          | 校验码:              |          |          |  |  |  |
|                                                                  | 随机码:              |          | 9657     |  |  |  |
| 收费项目查询<br>shoufeixlangmuchaxun                                   |                   | 重整重置     |          |  |  |  |

## (2) 手机端查验流程

① 打开支付宝,搜索赣服通,并进入

| 16:34 🖂 ᄎ |                                    |                  | Ę                 | 40.111 <b>(</b>           |
|-----------|------------------------------------|------------------|-------------------|---------------------------|
| < <       | 〕 赣服通                              |                  | $\times$          | 搜索                        |
| 热门        | 联系人                                | 小程序              | 生活号               | 资讯                        |
| 赣服通       | - 服务                               |                  |                   |                           |
| ⋒         | 赣服通-同                              | 南昌市 城市           | 服务                |                           |
| <u> </u>  | <mark>赣服通</mark><br>江西省政务          | 务服务管理力           | 心室                | 使用过                       |
| 赣服通       | - 生活号                              |                  |                   |                           |
|           | <mark>赣服通</mark><br>通过赣服道<br>金等便民朋 | 重实现公安、<br>【务应用的排 | 交警、人社、<br>6入,并汇聚政 | 、公积<br>务 <mark>服</mark> … |
|           |                                    |                  |                   |                           |
|           |                                    |                  |                   |                           |
|           |                                    |                  |                   |                           |

② 进入后下拉,找到非税专区,选择【更多】

| 16:24 🔒 🕾     | 4G 40.:111 50)<br>++ 40:111 50) |
|---------------|---------------------------------|
| 赣服通           | 已收藏 😒                           |
| 🗟 税务          | 更多 >                            |
| 社保缴存          | 办税预约                            |
| 征期日历          | 代开电子发票查询                        |
| 服务提供: 江西省税务局  |                                 |
| <u>命</u> 政务互动 | 更多 >                            |
| 我向总理说句话       | 国家政务服务投诉建议                      |
| 百项堵点疏解行动      |                                 |
| 📑 非税专区        | 更多 >                            |
| 缴款码付款         | 交通违章缴费                          |
| 交警规费          | 票据查验                            |
| 🔒 医疗健康        | 更多 >                            |
| 预约诊疗          | 疫苗快查                            |
| 药品验真          | 医疗服务                            |
| 🝜 邮政专区        | 更多 >                            |
| 网点自寄          | 我的快递                            |
| <br>首页        | 我的                              |

③ 选择【票据查验】

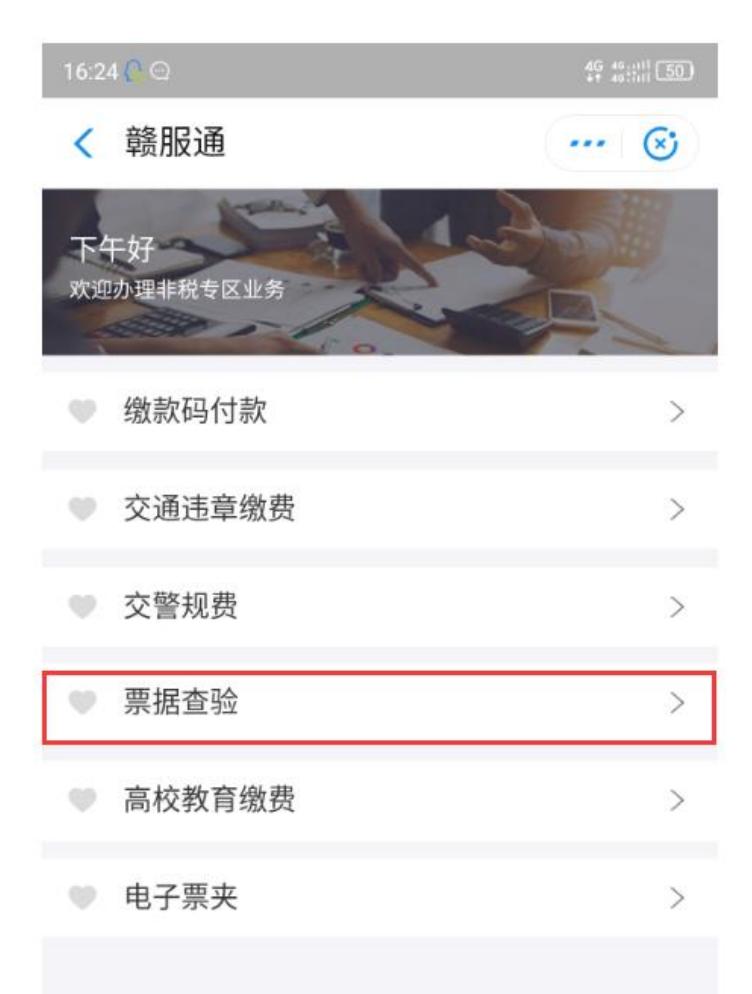

④ 点击【凭业务流水号查票】后,输入学号,然后查询。学号的编码规则是学校编码 JXSZ0019+学号

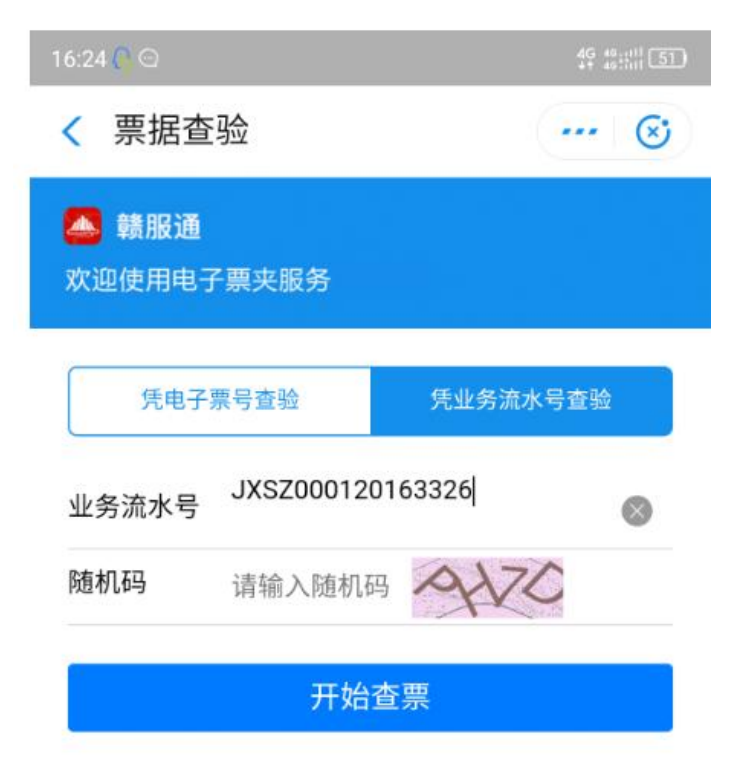

| 项目编码            | 项目名称                    | 单位 | 数量 | 标准   | 金額 (元)     | 备注 |
|-----------------|-------------------------|----|----|------|------------|----|
| 1042757070<br>2 | 软件学院第三、第四学年及专升本学生学<br>費 | 元  | 1  | 1000 | 1, 000. 00 |    |
| 金額合计 (;         | 大写) 壹仟元整                |    |    | (小写) | 1, 000. 00 |    |
| 額合计 (;          | 大写)量计元整                 |    |    | (小写) | 1, 000. 00 |    |